## Connettersi a eduroam con computer Windows

Mediante le tue credenziali dell'Università degli studi di Urbino Carlo Bo potrai connetterti a internet in uno qualsiasi dei punti di accesso alla rete eduroam in Italia e all'estero.

La prima volta che ti connetti avrai bisogno di utilizzare una diversa connessione per configurare eduroam. Ad esempio, puoi collegarti a Internet tramite un dispositivo dotato della funzione hotspot/router wi-fi, oppure utilizzare la connessione dati del tuo provider di telefonia mobile.

## Per collegarti con un computer Windows segui la procedura illustrata di seguito

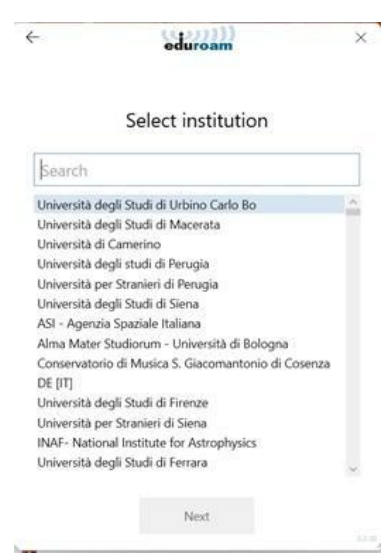

1 - Assicurati di essere connessa/o a Internet mediante una connessione diversa da eduroam.

2 - Con il tuo browser visita il sito https://www.geteduroam.app/ e fai click sul pulsante "Windows" per scaricare l'App geteduroam.

3 - Avvia l'App e, se richiesto, consenti l'esecuzione, quindi fai click sul pulsante *"Connect to eduroam"* 

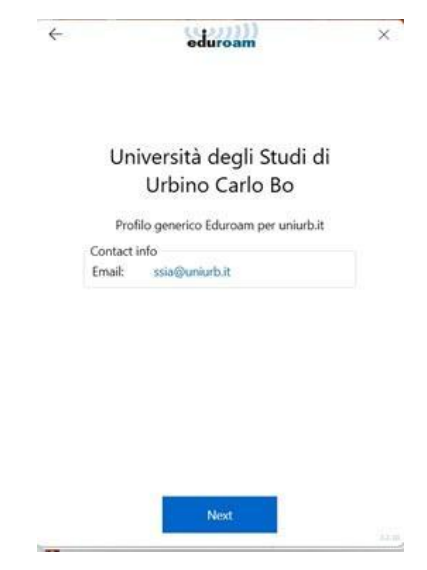

4 - Nel campo di ricerca della schermata

successiva digita la parola Urbino, e clicca sulla dicitura "Università degli studi di Urbino Carlo Bo" per selezionarla, poi clicca sul pulsante "Next".

5 - Nella schermata indicante "Profilo generico Eduroam per uniurb.it" non modificare nulla e fai click su "Next". Autorizza l'installazione del certificato digitale per consentire la connessione a Uniurb. Fai click su "Si", e, alla conferma, fai di nuovo click su "Next"

6 - Immetti le tue credenziali di ateneo. Si tratta delle credenziali nella forma *identificativo@realm*, dove *realm* corrisponde ai valori *staff*, *affiliate*, *stud*, o *guest*. Nel campo password inserisci la tua password.

7- Fai click su "Connect" per completare la procedura

| ÷                                                                                                    | eduroam                 | ×                                                                                                    | ÷              | eduroam           | ×       | 4                      | eduroam                                                | x |
|----------------------------------------------------------------------------------------------------|-------------------------|----------------------------------------------------------------------------------------------------|----------------|-------------------|---------|------------------------|--------------------------------------------------------|---|
| Avviso di sicure                                                                                                    | der to continue you hav | ve to                                                                                                    | All certifi    | cates are install | ed      |                        | Login                                                  |   |
| <ul> <li>Si sta per instalare un certificato da un'autorità di certificadone (CA che dichara di rappresentare:</li> <li>Uniurb root CA</li> <li>Uniurb root CA: Centarae "Uniurb root CA" per confermame l'origine. Rei reaguie il processo, utilizzare il numero seguente:</li> <li>Brubus con CA: Centarae "Uniurb root CA" per confermame l'origine. Rei reaguie il processo, utilizzare il numero seguente:</li> <li>Marcia Carta di Carta di</li></ul> |                         | cacione (CA)<br>ente da<br>guente:<br>guente:<br>TCBS282A<br>o emesso dalla<br>erficato con<br>un richio per | Uniurb root CA | Inst              | alled 🖌 | Username:<br>Password: | Enter your username and password<br>nome.cognome@realm |   |
|                                                                                                    | Next                    | No 14 14                                                                                                    |                | Next              | 1100    |                        | Connect                                                |   |